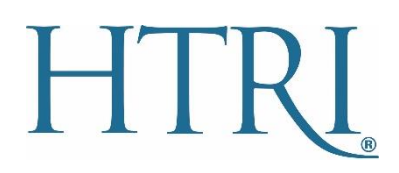

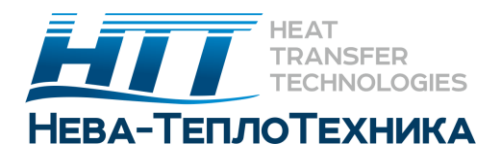

## Инструкция по обновлению лицензии

Компания HTRI готовит обновления лицензий за 2 недели до истечения срока. Когда обновление готово, HTRI отправляет электронное письмо чтобы уведомить о готовности файла для компании. Для обновления лицензии с новой датой истечения срока действия, необходимо выполнить действия, описанные в данном руководстве. Этапы обновления лицензии одинаковы как для USB – лицензий, так и для сетевых лицензий.

В случае, если у Вас есть дополнительные вопросы, ознакомьтесь с полной инструкцией по установке лицензии на сайте <u>HTRI</u>, далее перейдите в Support > Knowledge Base > FAQs.

Если у Вас есть некоторые проблемы с установкой или активацией программного обеспечения, свяжитесь с компанией Нева-Теплотехника по электронной почте: <u>info@neva-teplo.ru</u>, или же по телефону +7(812) 677-93-49.

## Типы лицензий

Компания HTRI предлагает 3 типа лицензий:

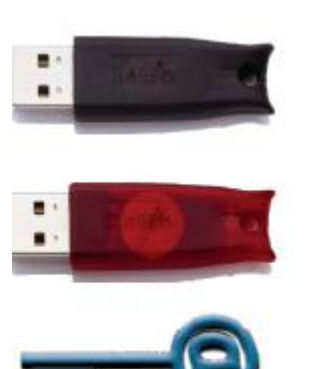

**TimeHASP® HL** (черный USB ключ): одиночный лицензионный ключ для одного ПК

NetHASP® HL (красный USB ключ): серверная лицензия

Лицензия на программное обеспечение (SL): для использования программного обеспечения HTRI без физического ключа

Локальная SL: однопользовательская лицензия на программное обеспечение для 1 ПК

Сетевая SL: сетевой пул лицензий на сервере.

## License Manager Utility

Используйте **HTRI License Manager**, входящий в комплект установки программного обеспечения HTRI, для обновления ваших лицензий. Эта утилита также доступна в качестве отдельной установки.

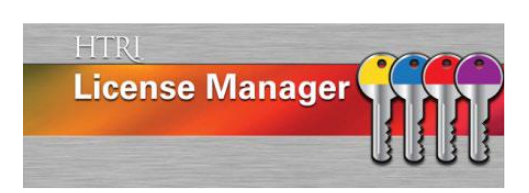

HTRI рекомендует использовать самую новую версию утилиты, которой на данный момент является 1.4.8.0. Нажмите кнопку **о программе(About)** на утилите, чтобы увидеть номер версии. Если у вас есть более старая версия или вам нужно установить утилиту, вы можете получить самую новую версию на странице загрузки веб-сайта HTRI. Для загрузки обновлений вашей лицензии требуется доступ в интернет. При необходимости вы можете переместить черный или красный USB-ключ на другой компьютер для выполнения обновления, а затем вернуть обновленный ключ на компьютер, где он будет использоваться. Если у вас нет доступа в интернет, обратитесь в службу технической поддержки HTRI (<u>support@htri.net</u>) для альтернативной процедуры обновления.

## Обновление лицензии для Xchanger Suite

Чтобы обновить лицензию, необходимо выполнить обновление непосредственно на компьютере, к которому она прикреплена. Утилита не может обновлять лицензионный ключ на другом компьютере (то есть по сети).

**Примечание**: только официальные контакты HTRI имеют право выполнять обновление лицензий. Контактное лицо HTRI может делегировать такие полномочия другому лицу, используя процесс, описанный на последней странице настоящего документа.

- 1. Запустите лицензию HTRI через утилиту License Manager Utility из меню Пуск / Все программы или плитки начального экрана (Start / All Programs).
- 2. В списке подключенные устройства выберите лицензию, которую вы хотите обновить.
  - Если вы обновляете аппаратную лицензию USB, выберите HL.
  - Если вы обновляете лицензию на программное обеспечение, выберите SL.
- 3. Нажмите на Действия (Actions), а затем выберите Обновить выбранное устройство (Update Selected Device).

| Ticense Manager 1.4.8.0                                                                            | _                                                                                                    |       |
|----------------------------------------------------------------------------------------------------|----------------------------------------------------------------------------------------------------|-------|
| Connected Devices                                                                                  | Configured Licenses                                                                                                    |       |
| SL 171027162592 [Local]<br>HL 770972827 [Network: NETHASP-XS6]<br>HL 1376652247 [Network: NETHASP] | Xace (Expires 1/31/2021)<br>Xfh (Expires 1/31/2021)<br>Xfh Ultra (Expires 1/31/2021)<br>Xhpe (Expires 1/31/2021)<br>Xist (Expires 1/31/2021)<br>Xjpe (Expires 1/31/2021)<br>Xphe (Expires 1/31/2021)<br>Xphe (Expires 1/31/2021)<br>Xspe (Expires 1/31/2021) | ^     |
| Check-in Selected Device                                                                           | Alliance Viewer (Expires 1/31/2021)<br>Edgeview (Expires 1/31/2021)                                                                                                    |       |
| Update Selected Device                                                                             | Exchanger Optimizer (Expires 1/31/2021)<br>License Manager (Expires 1/31/2021)                                                                                                    |       |
| Activate Software License                                                                          | SGL BLK (Expires 1/31/2021)<br>SmartPM (Expires 1/31/2021)                                                                                                    | ~     |
| Advanced •                                                                                         |                                                                                                    |       |
| Actions Refresh                                                                                    | About                                                                                                    | Close |

4. В License Update Wizard введите имя пользователя (адрес электронной почты) и пароль HTRI и нажмите кнопку Войти (Login).

| License Upda                              | te Wizard                                                                   |
|-------------------------------------------|-----------------------------------------------------------------------------|
| To update your license                    | e, you need:                                                                |
| • Your HTRI usern<br>same as those for th | ame and password. These credentials are the<br>e HTRI Registration website. |
| To begin, enter your u                    | semame and password, and click Login.                                       |
|                                           |                                                                             |
| Username                                  |                                                                             |
| Password                                  |                                                                             |
|                                           | Login                                                                       |

5. Нажмите на **Обновить Лицензию (Update License**). Процесс обновления может занять несколько минут.

| L 385496125867 [Local]                                                                                                    | Update License |
|----------------------------------------------------------------------------------------------------|----------------|
| Attempting to update your licenses<br>Preparing license '385496125867' for update<br>Submitting license '385496125867' to the license server<br>Sending the license server acknowledgment of license installatior<br>/our license has been successfully updated! | h              |
| Clear                                                                                                    | Close          |

6. Нажмите Закрыть (Close). Теперь лицензия обновлена и готова к использованию.

По умолчанию только официальные контакты HTRI имеют право выполнять обновление лицензий. Однако эти полномочия могут быть делегированы другому лицу.

Чтобы разрешить конкретному пользователю выполнять обновление лицензии, официальный контакт должен отправить электронное письмо членству HTRI (membership@htri.net) со следующей информацией об авторизуемом пользователе:

- Обращение (например, Мисс, Миссис, Мистер, Доктор);
- Имя и фамилия;
- Полное название компании;
- Рабочий адрес, включая город, область и почтовый индекс;
- Страна;
- Номер телефона (включая код страны);
- Корпоративный адрес электронной почты пользователя.